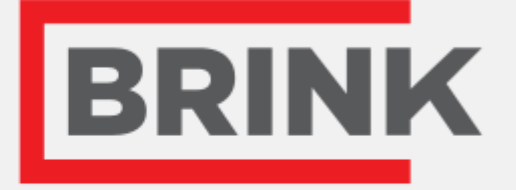

# Installation regulations

RH-sensor English

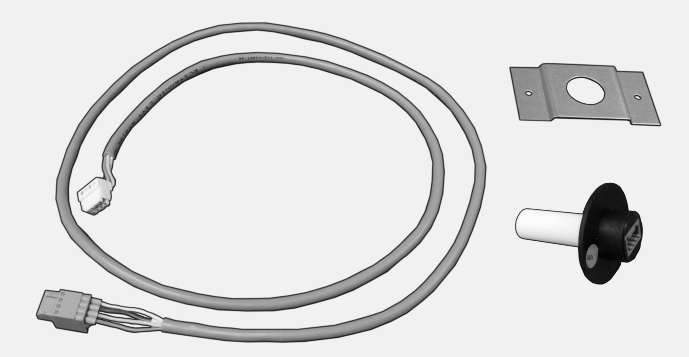

Air for Life

# 1 Mounting RH-sensor

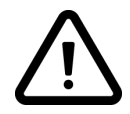

# Installation of a RH-sensor is only possible for a Renovent Excellent appliance from software version S1.05

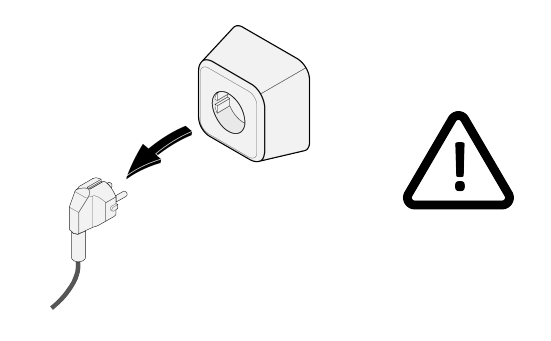

2

3

1

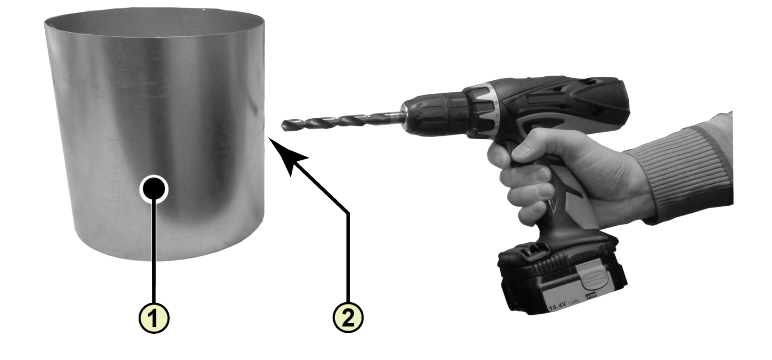

- 1 = Duct from dwelling
- 2 = Drilling hole; minimum ø18 mm maximum ø25 mm

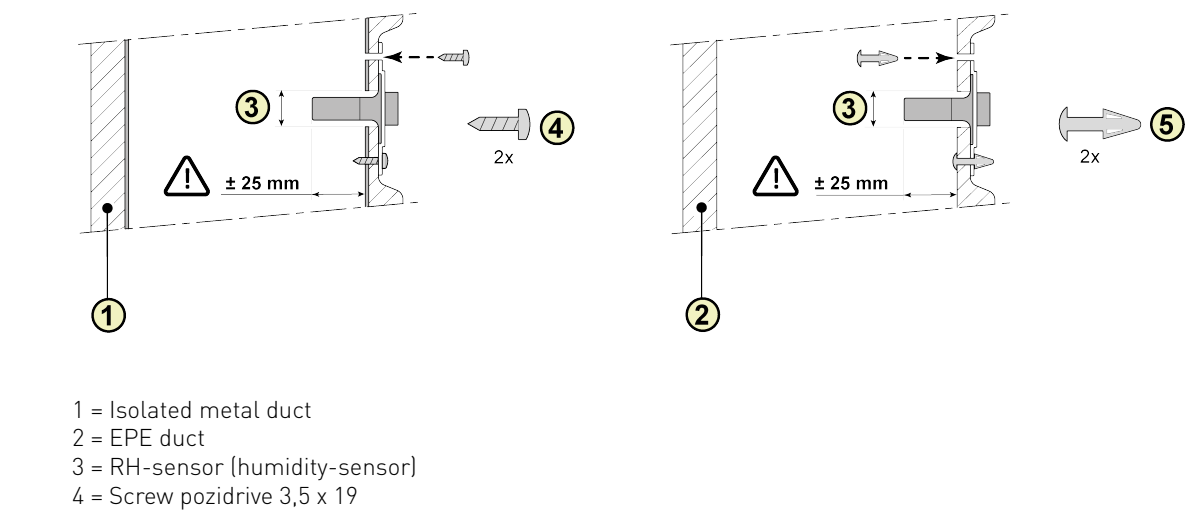

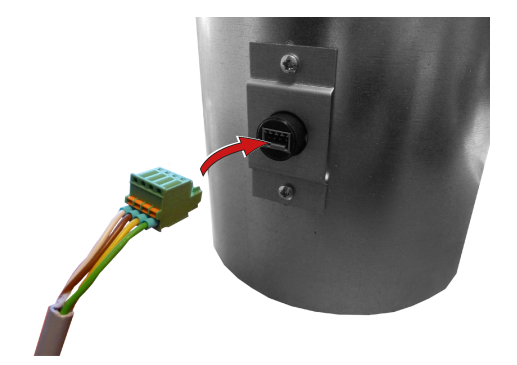

### Renovent Excellent 300/400 5A

4

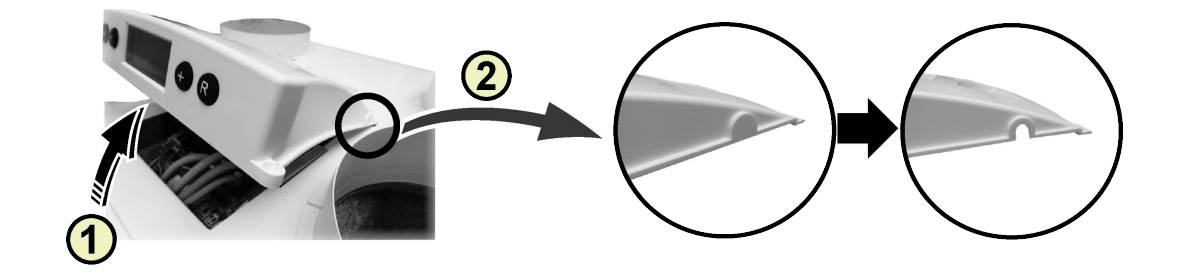

- 1 = Remove cover 2 = Remove breakout

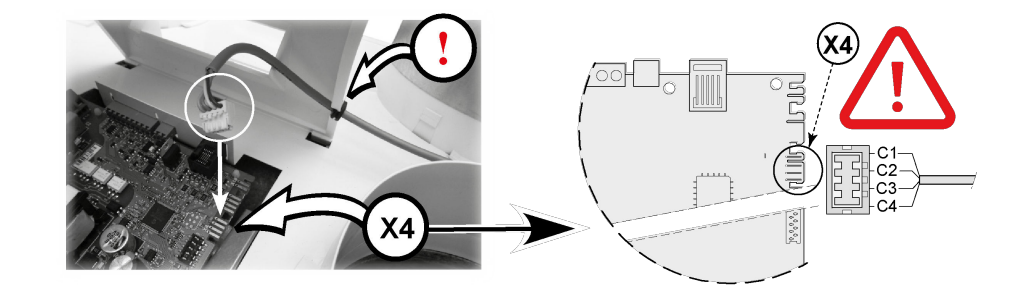

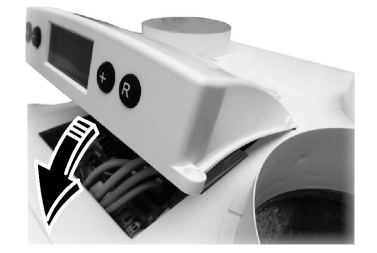

#### 5B **Renovent Excellent 180**

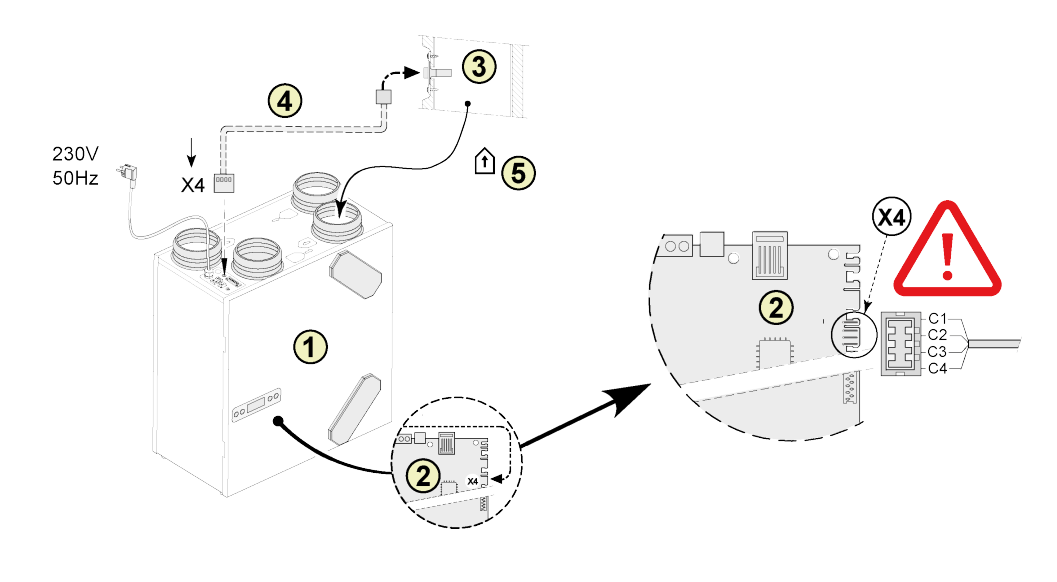

| 1 = Renovent 180 Excellent appliance                                |             |
|---------------------------------------------------------------------|-------------|
| 2 = Control board                                                   | C1 = Brown  |
| 3 = RH (Humity) - sensor                                            | C2 = White  |
| 4 = Cable comes with RH-sensor. Cut out an opening in the available | C3 = Green  |
| grommet for feeding through the sensor cable                        | C4 = Yellow |
| 5 = Duct "From dwelling"                                            |             |

### 5C **Renovent Sky 150**

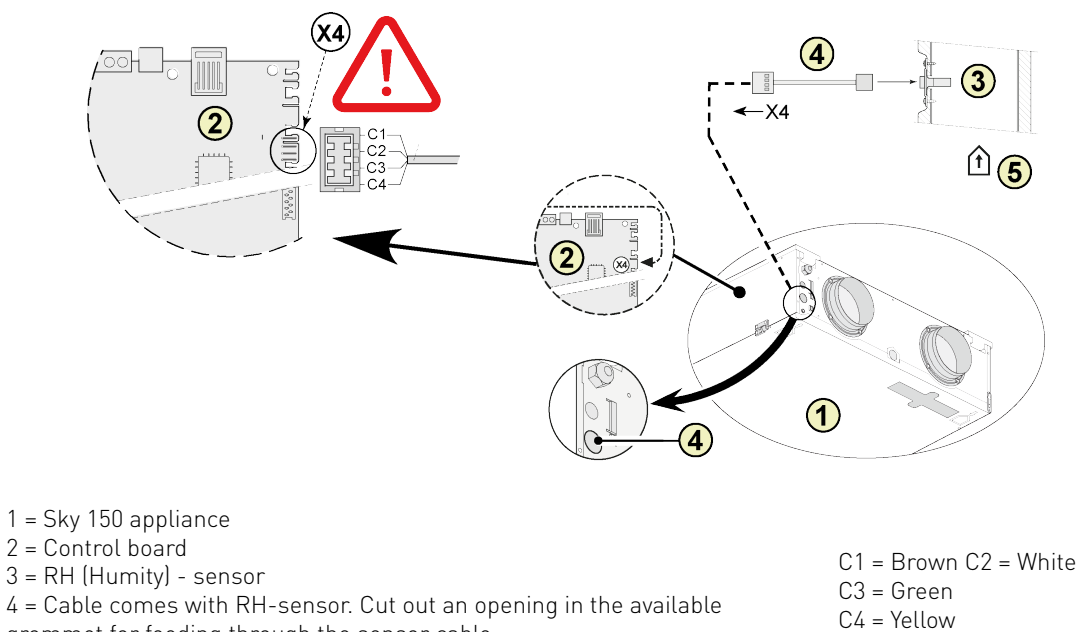

- grommet for feeding through the sensor cable 5 = Duct "From dwelling"

### **Renovent Sky 300** 5D

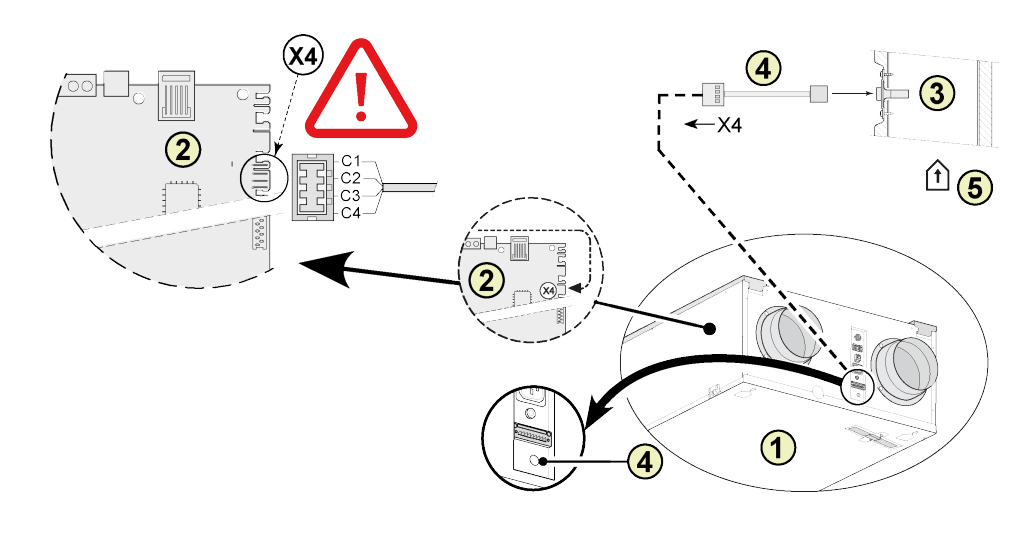

| 1 = Sky 300 appliance                                               |             |
|---------------------------------------------------------------------|-------------|
| 2 = Control board                                                   | C1 = Brown  |
| 3 = RH (Humity) - sensor                                            | C2 = White  |
| 4 = Cable comes with RH-sensor. Cut out an opening in the available | C3 = Green  |
| grommet for feeding through the sensor cable                        | C4 = Yellow |
| 5 = Duct "From dwelling"                                            |             |

#### 5E Flair 325

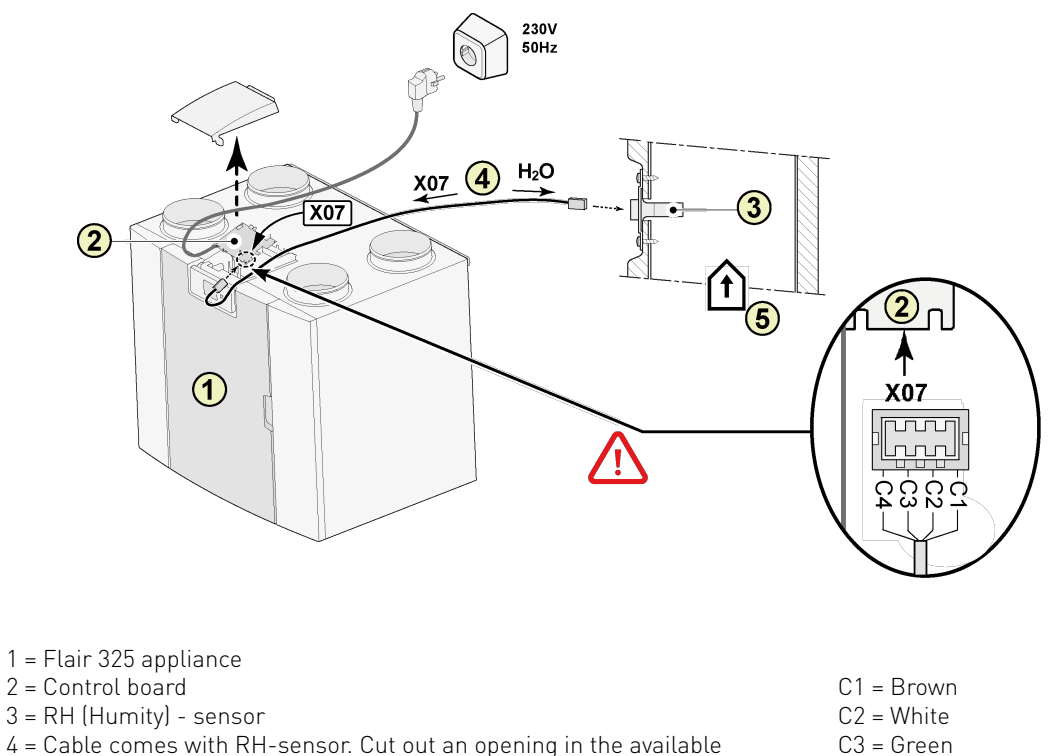

- 4 = Cable comes with RH-sensor. Cut out an opening in the available
- grommet for feeding through the sensor cable
- 5 = Duct "From dwelling"

C4 = Yellow

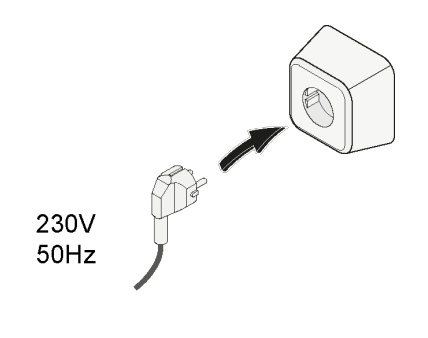

6

# 2 Setting RH-sensor

### Renovent 180/ 300/400 Excellent

After installing the RH sensor it must be activated in the settings menu step number 30 to ON. Optionally, the sensitivity of the sensor can be altered by means of step number 31. Process for adjusting the value (s) in the settings menu of the Renovent Excellent, see § 6.3 of the installation instructions.

| Step no. | Description | Factory setting | Adjusting range                                                    |
|----------|-------------|-----------------|--------------------------------------------------------------------|
| 30       | RH-sensor   | OFF             | OFF = RH-sensor not active<br>ON = RH-sensor active                |
| 31       | Sensitivity | 0               | +2 = most sensitive<br>0 = default setting<br>-2 = least sensitive |

### Check the operation of RH sensor

Select step number 9 in readout menu (See §6.4 of the installation instructions).

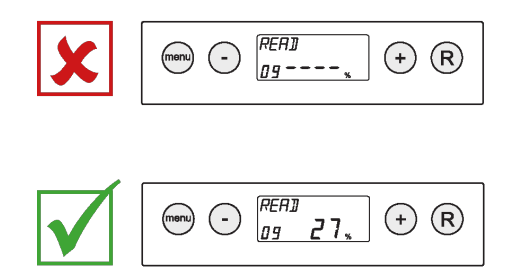

### Sky 150/300 Excellent

After installing the RH sensor it must be activated in the settings menu step appliance controlunit number 29 to ON. Optionally, the sensitivity of the sensor can be altered by means of step number 30. Process for adjusting the value (s) in the settings menu of the Renovent Sky, see § 6.5.3 of the installation instructions.

| Step no. | Description | Factory setting | Adjusting range                                                    |
|----------|-------------|-----------------|--------------------------------------------------------------------|
| 29       | RH-sensor   | OFF             | OFF = RH-sensor not active<br>ON = RH-sensor active                |
| 30       | Sensitivity | 0               | +2 = most sensitive<br>0 = default setting<br>-2 = least sensitive |

### Check the operation of RH sensor

See RH value Information menu installer (See § 6.5.4 of the installation instructions).

\_\_\_\_\_

## Flair 325

After installing the RH sensor it must be activated in the settings menu step number 7.1 to ON. Optionally, the sensitivity of the sensor can be altered by means of step number 7.2. Process for adjusting the value (s) in the settings menu of the Flair 325, see § 6.2 of the installation instructions.

| Step no. | Description | Factory setting | Adjusting range                                                    |
|----------|-------------|-----------------|--------------------------------------------------------------------|
| 7.1      | RH-sensor   | OFF             | OFF = RH-sensor not active<br>ON = RH-sensor active                |
| 7.2      | Sensitivity | 0               | +2 = most sensitive<br>0 = default setting<br>-2 = least sensitive |

# Check the operation of RH sensor

Select 0 on touchscreen and go with  $\bigwedge$  and  $\bigvee$  to readout value RH sensor.

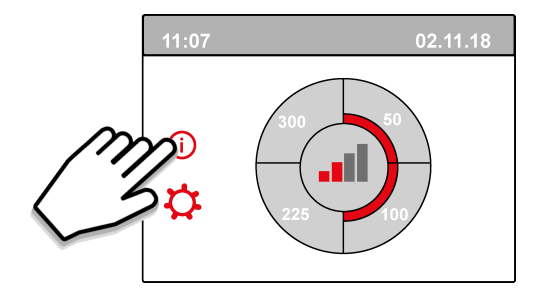

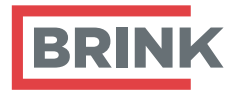

Brink Climate Systems BV P.O. Box 11 NL-7950AA Staphorst T +31 (0) 522 46 99 44 E info@brinkclimatesystems.com www.brinkclimatesystems.com www.brinkairforlife.com